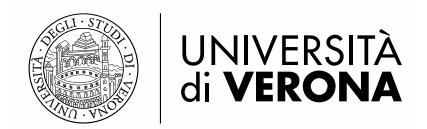

# LINEE GUIDA ALLA COMPILAZIONE DELLA DOMANDA DI AMMISSIONE AL CONCORSO

## Sommario

| 1 – ACCESSO AL SISTEMA                   | 2  |
|------------------------------------------|----|
| 1.1 UTENTE NON PRESENTE NEL SISTEMA      | 2  |
| 1.2 UTENTE GIA' PRESENTE NEL SISTEMA     | 6  |
| 2 – ISCRIZIONE AL CONCORSO DI AMMISSIONE | 7  |
| 2.1 SCELTA CONCORSO DI AMMISSIONE        | 7  |
| 2.2 SCELTA AUSILI DI INVALIDITÀ          | 9  |
| 2.3 TITOLI DI ACCESSO                    | 10 |

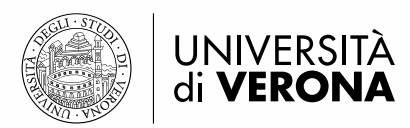

# **1. ACCESSO AL SISTEMA**

Dal portale dei servizi on line https://univr.esse3.cineca.it/Start.do

## **1.1 UTENTE NON PRESENTE NEL SISTEMA**

Se non ti sei MAI registrato/iscritto all'Università di Verona, il tuo nominativo non è presente nel database.

Devi effettuare la **REGISTRAZIONE** come di seguito indicato:

Clicca la voce "Registrazione" dal menu di sinistra. Ti sarà mostrata la seguente maschera:

| <u> </u>                                            | ervizi online                                                                                                    |                                                                                                    |                                                                                            |                                     |
|-----------------------------------------------------|----------------------------------------------------------------------------------------------------|----------------------------------------------------------------------------------------------------|--------------------------------------------------------------------------------------------|-------------------------------------|
|                                                     |                                                                                                    |                                                                                                    |                                                                                            |                                     |
| R                                                   | egistrazione WEB                                                                                                    |                                                                                                    |                                                                                            |                                     |
| Riservata At<br>razione ch<br>ne<br>ord dimenticata | traverso le pagine seguenti potrai pro<br>e ti permetteranno di accedere al sist<br>Il`elenco qui sotto: * Dati anagrafici *<br>Check List | ncedere con la registrazione al sito. Al termine ti saranno con<br>rema per modificare i tuoi dati e accedere al servizi offerti. I<br>Codice Fiscale * Indirizzi: Residenza e Domicilio * Recapito: | segnati un nome utente e u<br>.e informazioni che ti verra<br>email, fax, numero celluları | n codice di a<br>nno richieste<br>e |
|                                                     | Attività                                                                                                    | Sezione                                                                                                    | Info                                                                                       | Stato                               |
| A                                                   | A - Registrazione Web                                                                                                    |                                                                                                    | 0                                                                                          | ٨                                   |
|                                                     |                                                                                                    | Dati Personali                                                                                                    | ()                                                                                         | ٨                                   |
|                                                     |                                                                                                    | Documenti                                                                                                    | 0                                                                                          | Ĥ                                   |
|                                                     |                                                                                                    | Residenza                                                                                                    | ()                                                                                         | ŀ                                   |
|                                                     |                                                                                                    | Domicilio                                                                                                    | 0                                                                                          | ŀ                                   |
|                                                     |                                                                                                    | Recapito                                                                                                    | 0                                                                                          | £                                   |
|                                                     |                                                                                                    | Dati Bancari per Rimborsi                                                                                                    | 0                                                                                          | ŀ                                   |
|                                                     |                                                                                                    | Scelta della Password                                                                                                    | 0                                                                                          | ŀ                                   |
|                                                     |                                                                                                    | Conferma                                                                                                    | 0                                                                                          | ŀ                                   |
|                                                     |                                                                                                    |                                                                                                    |                                                                                            | ۵                                   |

Cliccando il pulsante Registrazione WEB ti saranno proposte una serie di maschere per l'inserimento dei tuoi dati personali: documento d'identità, informativa sulla privacy, residenza/domicilio, recapiti, domiciliazione bancaria per eventuali rimborsi.

Inserire il proprio codice fiscale e proseguire nell'inserimento dei dati personali

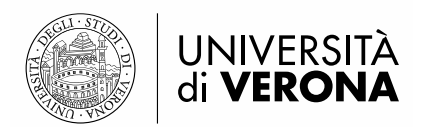

### Codice Fiscale

Digitare il proprio codice fiscale e cliccare su procedi:

| Codice Fiscale                                      |                  |
|-----------------------------------------------------|------------------|
| Codice Fiscale*                                     | PRVTST80A01L781G |
| Studente straniero senza Codice Fiscale<br>Italiano |                  |
| Indietro Avanti                                     |                  |

### Registrazione: Dati personali

In questa pagina viene visualizzato il modulo per l'inserimento o la modifica dei dati personali e del luogo di nascita dell'utente.

| —Dati personali       |                               |
|-----------------------|-------------------------------|
| Nome*                 | NOME                          |
| Cognome *             | COGNOME                       |
| Data Nascita*         | 01/01/1984 🛛 💷 (gg/ MM/ уууу) |
| Sesso*                | Maschio 💿 Femmina 🔘           |
| Cittadinanza*         | ITALIA                        |
| Nazione di nascita*   | ITALIA                        |
| Provincia di nascita* | Verona.                       |
| Comune di nascita*    | Verona.                       |
| Codice Fiscale*       | CGNNMO84A01L781G              |
|                       |                               |

Indietro Avanti

### Registrazione: Documenti di identità

In questo modulo viene richiesto l'inserimento dei dati relativi ad un documento di identità tra i seguenti: Carta di Identità, Patente, Passaporto. Si prega di inserire il tipo documento, il numero identificativo del documento, l'ente che lo ha rilasciato (Comune di..., Prefettura di..., Questura di..., Ambasciata di...), data di rilascio e data di scadenza.

| —Documento d'Identità   |                             |
|-------------------------|-----------------------------|
| Tipo documento*         | Carta Identità 💌            |
| Numero*                 | xxxxxxxxxxxxxxxx            |
| Rilasciato da*          | xxxxxxxxxxxxxxxx            |
| Data Rilascio*          | 20/10/2008 🕮 (gg/mm/aaaa)   |
| Data Scadenza Validità* | 20/10/2018 💷 (gg/ mm/ aaaa) |
|                         |                             |

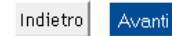

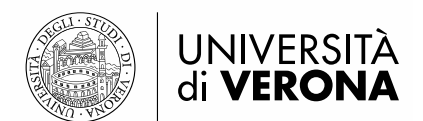

### Registrazione: Indirizzo di Residenza

In questa pagina viene richiesto l'inserimento dell'indirizzo di Residenza dell'utente. Si prega di precisare se l'indirizzo di residenza coincide o meno con un eventuale altro indirizzo di Domicilio. Nel caso l'indirizzo di Residenza non coincida con il domicilio, verrà richiesto in seguito di specificare l'indirizzo di Domicilio. Viene richiesto inoltre di prestare o meno il consenso al trattamento dei dati personali e sensibili, e di autorizzare o meno la diffusione dei propri dati personali

| -Residenza                                                                                                    |                                         |
|----------------------------------------------------------------------------------------------------|-----------------------------------------|
| Nazione*                                                                                                    | ITALIA                                  |
| Provincia*                                                                                                    | Verona.                                 |
|                                                                                                    | se in Italia                            |
| Comune/Città*                                                                                                    | Verona.                                 |
| Ricerca via                                                                                                    | via tigli 🛛 🔯                           |
| Via                                                                                                    | Ricerca 💌                               |
| N° Civico*                                                                                                    | 23                                      |
| Telefono*                                                                                                    | xxxx (se non si possiede inserire xxxx) |
| Domicilio coincide con residenza*                                                                                                    | Si 💿 No 🔘                               |
| Dichiaro di aver ricevuto l'informativa ai<br>sensi dell'articolo 13 del D. Lgs. 196/2003<br>e presto il mio consenso al trattamento dei<br>miei dati personali da parte dell'Ateneo;<br>inoltre presto il mio consenso ai sensi degli<br>artt. 20, 23 e 26 del D. Lgs. 196/2003 per<br>il trattamento dei miei dati sensibili.*<br>Autorizzo alla eventuale diffusione dei dati<br>personali nel rispetto delle disposizioni<br>vigenti* | Si • No •                               |

Indietro Avanti

# <u>Attenzione</u>: l'inserimento dei dati di domicilio, è richiesto solo nel caso in cui non coincidano con i dati di residenza.

### Registrazione: Dati domiciliazione bancaria (Rimborsi)

La pagina visualizza il modulo per l'inserimento o la modifica dei dati bancari.

Ti consigliamo di completare con estrema accuratezza i dati di domiciliazione bancaria, per ottenere rapidamente e senza contrattempi eventuali rimborsi. Ti ricordiamo inoltre che i pagamenti sopra i mille euro devono essere versati su di un conto corrente, e quindi è indispensabile l'inserimento dei dati relativi all'IBAN.

Per cancellare l'IBAN inserito seleziona dal menù Modalità la voce "Non dichiaro modalità di rimborso".

| Domiciliazione bancaria - Rimborsi— |           |
|-------------------------------------|-----------|
| Modalità*                           | Seleziona |
| Indietro Avanti                     |           |

Attraverso la selezione dal menù a tendina è possibile indicare una modalità di rimborso tramite bonifico bancario per la ricezione di eventuali rimborsi/borse di studio.

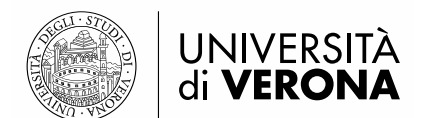

### Registrazione: Recapito

- Passaniti-

n questo modulo si prega di specificare dove si desidera ricevere le comunicazioni provenienti dall'ateneo, se all'indirizzo di Residenza o al Domicilio, qualora si abbiano due indirizzi diversi e l'indirizzo email. Si prega inoltre di prestare o negare il consenso al trattamento dei dati Dersonali e sensibili e alla diffusione dei dati personali.

| Recapici                                                                                                    |                                                                                                |
|----------------------------------------------------------------------------------------------------|------------------------------------------------------------------------------------------------|
| Recapito documenti*                                                                                                    | Residenza 💿 Domicilio 🔘                                                                        |
| Recapito tasse*                                                                                                    | Residenza 💿 Domicilio 🔘                                                                        |
| E-mail*                                                                                                    | nome.cognome@dominio.it                                                                        |
| FAX                                                                                                    |                                                                                                |
| Pref. Internazionale                                                                                                    | +39 💌                                                                                          |
| Pref. Internazionale                                                                                                    | (pref. internaz inserire sempre + 39 o altro prefisso estero)                                  |
| Cellulare                                                                                                    | xxxxxxxxxxxxxxxxxxxxxxxxxxxxxxxxxxxxxx                                                         |
| Dichiaro di aver ricevuto l'informativa ai<br>sensi dell'articolo 13 del D. Lgs. 196/2003<br>e presto il mio consenso al trattamento dei<br>miei dati personali da parte dell'Ateneo;<br>inoltre presto il mio consenso ai sensi degli<br>artt. 20, 23 e 26 del D. Lgs. 196/2003 per<br>il trattamento dei miei dati sensibili.*<br>Acconsento alla comunicazione dei dati<br>personali nel rispetto delle disposizioni<br>vigenti*<br>Autorizzo alla eventuale diffusione dei dati<br>personali nel rispetto delle disposizioni<br>vigenti* | 2 №<br>2<br>0 N<br>2<br>0 N<br>0<br>2<br>0 N<br>0<br>0<br>0<br>0<br>0<br>0<br>0<br>0<br>0<br>0 |

Indietro Avanti

Terminato l'inserimento dei dati personali ti sarà proposta la seguente maschera dove è necessario inserire le credenziali che utilizzerai per accedere alla tua area riservata e compilare la domanda di immatricolazione.

### Registrazione: Scelta password

In questa pagina è necessario definire la password personale di accesso. Si raccomanda di memorizzare questa password perché sarà necessaria per accedere nuovamente al sistema sia per modificare i propri dati, che per concludere la procedura di preimmatricolazione a seguito di concorso.

Tutti gli spazi all'inizio e alla fine della password verranno eliminati.

ATTENZIONE: la password inserita deve soddisfare i seguenti requisiti:

- deve essere costituita almeno da 8 caratteri
- deve essere costituita almeno da 1 caratteri del tipo A-Za-z
- deve essere costituita almeno da 1 caratteri del tipo 0-9
- deve essere costituita almeno da 1 caratteri del tipo ~!@#\$%^&\*()\_+=-`{[]|\:";'<>, ?/
- deve essere costituita al massimo da 30 caratteri
- deve essere costituita al massimo da O caratteri del tipo |éèìùàò°§ç€

Successivamente potrai visualizzare il riepilogo dei dati inseriti e confermarli definitivamente.

Attenzione: una volta confermati, i dati non sono più modificabili dalla procedura web. Nell'eventualità di errori nella compilazione dei dati anagrafici è necessario rivolgersi alla U.O. Master e corsi di perfezionamento e di aggiornamento professionale, inviando una mail a

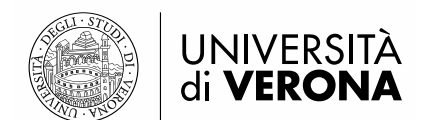

### formazioneinsegnanti@ateneo.univr.it allegando fotocopia del documento di identità e del codice fiscale.

Conclusa la registrazione, visualizzerai le credenziali d'accesso inserite e potrai eventualmente stamparle

come promemoria. Cliccando il pulsante Procedi con l'autenticazione è possibile accedere al sistema e procedere con l'iscrizione al concorso.

### **Registrazione:** Registrazione Conclusa

Sono state inserite correttamente tutte le informazioni richieste. Per entrare nella nuova Area Personale è necessario eseguire l'operazione di Login inserendo, quando richiesto, le chiavi d'accesso riportate sotto. Si consiglia di trascrivere queste informazioni in modo sicuro, per gli accessi futuri.

| _ Credenziali                                                                                             |                         |  |
|----------------------------------------------------------------------------------------------------|-------------------------|--|
| Nome                                                                                                    | NOME                    |  |
| Cognome                                                                                                   | COGNOME                 |  |
| E-mail                                                                                                    | nome.cognome@dominio.it |  |
| Nome Utente                                                                                               | n.cognome               |  |
| Password                                                                                                  | a12345678!              |  |
| De chiavi d'accesso sono state inviate correttamente per posta elettronica all'indirizzo da lei inserito. |                         |  |

Procedi con l'autenticazione

Stampa promemoria

Esci

## **1.2 UTENTE <u>GIÀ</u> PRESENTE NEL SISTEMA**

Se in fase di registrazione, ti compare questo messaggio di errore:

### Utente già registrato nel sistema

Il sistema ha rilevato che i tuoi dati sono già presenti. Per accedere ai servizi web clicca sulla voce login del menu e inserisci username e password.

Se devi immatricolarti o iscriverti ad un concorso ad accesso programmato e non ricordi le tue chiavi di accesso segui le istruzioni che trovi all'indirizzo

http://www.univr.it/recuperocredenziali

La procedura di recupero non è immediata e potrebbe durare al più 3 giorni lavorativi con decorrenza dal giorno successivo dell'arrivo della richiesta.

Significa che il tuo codice fiscale è già presente nel sistema, o perché possiedi una carriera (anche conclusa) nell'ateneo o perché già registrato o iscritto ad un concorso. Pertanto non devi eseguire una nuova registrazione, ma autenticarti con le credenziali già in tuo possesso.

Attenzione: per recuperare username o password dimenticati o scaduti è necessario seguire le procedure indicate alla pagina <u>www.univr.it/recuperocredenziali</u>

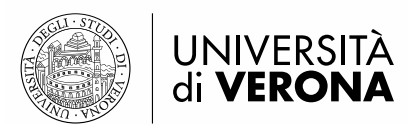

# 2. ISCRIZIONE AL CONCORSO DI AMMISSIONE

### **2.1 SCELTA CONCORSO DI AMMISSIONE**

### Eseguire il login inserendo Username e Password

Una volta ottenuto l'accesso all'area riservata, sul menù a sinistra cliccare la voce segreteria e poi "Concorso di Ammissione"

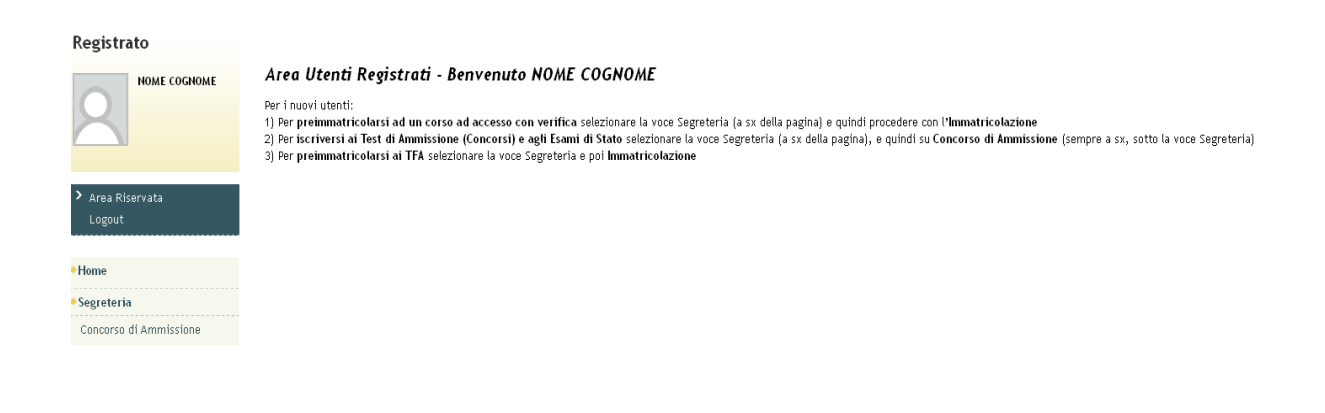

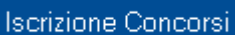

Cliccare

### E selezionare la tipologia di corso: Corso di Specializzazione di attività di Sostegno

### Scelta tipologia corso

Selezionare la tipologia di corso al quale si intende accedere.

| -Scelta tipologia corso                             |
|-----------------------------------------------------|
| Post Riforma*                                       |
| Specializzazione di attività di Sostegno            |
| © Corso di Perfezionamento<br>© Corso di Formazione |

| Indietro | Avant |
|----------|-------|
|----------|-------|

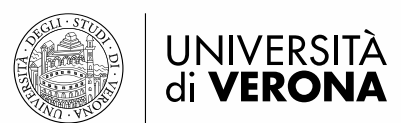

# Scegliere il Percorso di proprio interesse tra la lista proposta e cliccare

### per proseguire.

## Lista concorsi

Selezionare il concorso al quale si intende iscriversi.

# Scelta del concorso-Concorso\* Ocncorso di Ammissione alla specializzazione per il sostegno didattico degli alunni con disabilità nella scuola DELL'INFANZIA Dettaglio (se clicchi il lnk sotto vedi le info del concorso) CSS1 - CORSO DI FORMAZIONE PER IL CONSEGUIMENTO DELLA SPECIALIZZAZIONE PER LE ATTIVITA' DI SOSTEGNO DIDATTICO AGLI ALUNNI CON DISABILITA' NELLA SCUOLA DELL'INFANZIA Concorso\* 💿 Concorso di Ammissione alla specializzazione per il sostegno didattico degli alunni con disabilità nella scuola PRIMARIA Dettaglio (se clicchi il Ink sotto vedi le info del concorso) CSS2 - CORSO DI FORMAZIONE PER IL CONSEGUIMENTO DELLA SPECIALIZZAZIONE PER LE ATTIVITA' DI SOSTEGNO DIDATTICO AGLI ALUNNI CON DISABILITA' NELLA SCUOLA PRIMARIA Concorso\* 💿 Concorso di Ammissione alla specializzazione per il sostegno didattico degli alunni con disabilità nella scuola SECONDARIA DI I GRADO Dettaglio (se clicchi il Ink sotto vedi le info del concorso) CSS3 - CORSO DI FORMAZIONE PER IL CONSEGUIMENTO DELLA SPECIALIZZAZIONE PER LE ATTIVITA' DI SOSTEGNO DIDATTICO AGLI ALUNNI CON DISABILITA' NELLA SCUOLA SECONDARIA DI I GRADO Concorso\* 💿 Concorso di Ammissione alla specializzazione per il sostegno didattico degli alunni con disabilità nella scuola SECONDARIA DI II GRADO Dettaglio (se clicchi il Ink sotto vedi le info del concorso) CSS4 - CORSO DI FORMAZIONE PER IL CONSEGUIMENTO DELLA SPECIALIZZAZIONE PER LE ATTIVITA' DI SOSTEGNO DIDATTICO AGLI ALUNNI CON DISABILITA' NELLA SCUOLA SECONDARIA DI II GRADO

Indietro Avanti

### Conferma scelta concorso

Verificare le informazioni relative alle scelte effettuate nelle pagine precedenti.

| - Concorso                                       |                                                                                                    |  |  |  |  |  |  |
|--------------------------------------------------|----------------------------------------------------------------------------------------------------|--|--|--|--|--|--|
|                                                  |                                                                                                    |  |  |  |  |  |  |
| Tipologia titolo di studio                       | Specializzazione di attività di Sostegno                                                                                                    |  |  |  |  |  |  |
| Descrizione                                      | Concorso di Ammissione alla specializzazione per il sostegno didattico degli<br>alunni con disabilità nella scuola DELL'INFANZIA                                           |  |  |  |  |  |  |
| Valido per                                       |                                                                                                    |  |  |  |  |  |  |
| Dettaglio                                        | CSS1 - CORSO DI FORMAZIONE PER IL CONSEGUIMENTO DELLA<br>SPECIALIZZAZIONE PER LE ATTIVITA' DI SOSTEGNO DIDATTICO AGLI ALUNNI<br>CON DISABILITA' NELLA SCUOLA DELL'INFANZIA |  |  |  |  |  |  |
| Categoria amministrativa ed ausili di invalidità |                                                                                                    |  |  |  |  |  |  |
| Richiesta ausilio handicap                       | No                                                                                                    |  |  |  |  |  |  |
| INDIETRO CONFERMA ISCRIZIONE AL CONCORSO         |                                                                                                    |  |  |  |  |  |  |

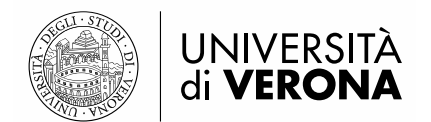

### Inserire gli estremi di un documento d'identità in corso di validità

### Documenti di identità

Indietro Prosegui

In questa pagina viene visualizzato l'elenco dei documenti d'identità inseriti precedentemente e viene data la possibilità di inserirne nuovi. Clicca sulla lente di ingrandimento per inserire l'allegato.

| ipologia Documento | Numero | Ente Rilascio    | Data Rilascio | Data Scadenza | Stato | Presenza allegati | Azioni   |
|--------------------|--------|------------------|---------------|---------------|-------|-------------------|----------|
| Carta Identità     | \12345 | comune di Verona | 01/03/2017    | 01/03/2027    | ۲     | Si                | <u> </u> |

Inserire la scansione del documento cliccando la lente d'ingrandimento nella colonna "Azioni"

### 2.2 SCELTA AUSILI DI INVALIDITÀ

# Compilare la sezione solo se riconosciuti portatori di handicap e/o affetti da disturbi specifici di apprendimento (L. 104/1992 e ss.mm.ii., L. 170/2010 e relative Linee guida).

### Richiesta ausili di invalidità

I candidati riconosciuti portatori di handicap e/o affetti da disturbi specifici di apprendimento, in applicazione degli articoli 16 e 20 della Legge 5 febbraio 1992 n. 104, così come modificata dalla legge 28 gennaio 1999, n. 17, e della Legge 170/2010 e delle relative Linee guida possono richiedere gli ausili necessari in relazione al loro handicap.

La certificazione attestante quanto dichiarato va presentata, entro i termini stabiliti per la presentazione della domanda di ammissione a ciascun corso, al Centro Servizi per Studenti Disabili dell'Ateneo presso l'atrio del Polo Zanotto Via San Francesco, 22 - 37129 Verona (Tel. +39 045 8028786, e-mail: centro.disabili@ateneo.univr.it

Alla pagina Centro servizi per studenti disabili , sono disponibili tutte le informazioni e gli orari di apertura al pubblico.

-Ausilio allo svolgimento delle prove-

Richiedo l'ausilio per lo svolgimento della 💿 Si 💿 No prova (L. 104/92 e succ. modifiche)

### **Prove previste**

| Descrizione        | Тіро               | Data     | Ora | Sede |  |
|--------------------|--------------------|----------|-----|------|--|
| Test preliminare   | Test               | 1.00     |     |      |  |
| Prova scritta      | Scritto            | • 0.00 m |     |      |  |
| Valutazione titoli | Valutazione titoli |          |     |      |  |
| Prova Orale        | Orale              |          |     |      |  |

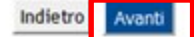

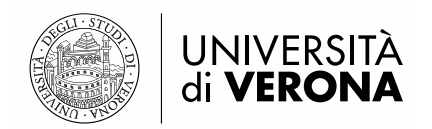

### Conferma e prosegui

### Conferma iscrizione concorso

Verificare le informazioni relative alle scelte effettuate nelle pagine precedenti.

| Tipologia titolo di studio                       | Specializzazione di attività di Sostegno                                                                                                    |  |  |  |  |  |  |
|--------------------------------------------------|----------------------------------------------------------------------------------------------------|--|--|--|--|--|--|
| Tipologia di corso                               | Specializzazione di attività di Sostegno                                                                                                    |  |  |  |  |  |  |
| Descrizione                                      | Concorso di Ammissione alla specializzazione per il sostegno didattico degli alunni con disabilità ne<br>scuola SECONDARIA DI I GRADO                                          |  |  |  |  |  |  |
| Valido per                                       |                                                                                                    |  |  |  |  |  |  |
|                                                  |                                                                                                    |  |  |  |  |  |  |
| Dettaglio                                        | CSS3 - CORSO DI FORMAZIONE PER IL CONSEGUIMENTO DELLA SPECIALIZZAZIONE PER LE ATTIVITA' D<br>SOSTEGNO DIDATTICO AGLI ALUNNI CON DISABILITA' NELLA SCUOLA SECONDARIA DI I GRADO |  |  |  |  |  |  |
| Categoria amministrativa ed ausili di invalidità |                                                                                                    |  |  |  |  |  |  |
|                                                  |                                                                                                    |  |  |  |  |  |  |
| Richiesta ausilio handicap                       | No                                                                                                    |  |  |  |  |  |  |
| Indietro Conferma e prosegui                     |                                                                                                    |  |  |  |  |  |  |

### 2.3 TITOLI DI ACCESSO VALUTABILI

Inserire tramite upload i titoli d'accesso valutabili allegando il modulo di autodichiarazione "All. 1 Titoli", preventivamente compilato e sottoscritto.

Per effettuare l'upload dei documenti è necessario selezionare SI in corrispondenza della scritta Allega titoli valutabili. (vedi immagine sotto).

### Inserimento allegati

Il concorso scelto prevede le seguenti tipologie di documenti e/o titoli che concorrono alla valutazione della graduatoria:

| Tipo titolo                             | Min |
|-----------------------------------------|-----|
| Requisiti d'accesso e titoli valutabili | 1   |
| D.M.Riconoscimento titolo straniero     | 0   |

Titoli dichiarati

| Tipologia                                  | Titolo  | Azioni | Azioni |   |  |
|--------------------------------------------|---------|--------|--------|---|--|
| Requisiti d'accesso e titoli valutabili    | all.pdf | 9      | 3      | 6 |  |
| Allega titoli valutabili (in formato pdf)* |         |        |        |   |  |
|                                            |         |        |        |   |  |

Una volta inserito l'allegato, per proseguire, è necessario risponedere NO alla domanda titoli valutabili e

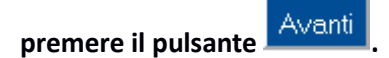

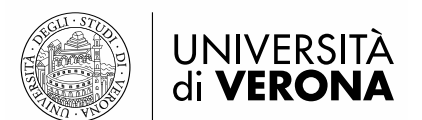

### Conferma dichiarazione titoli e documenti per la valutazione

Verificare le informazioni inserite relativamente ai titoli ed ai documenti inseriti per la valutazione.

| Tipologia                               |  |
|-----------------------------------------|--|
| Requisiti d'accesso e titoli valutabili |  |
| Indietro Avanti                         |  |

# Confermare gli allegati inseriti premendo il pulsante eventuali modifiche.

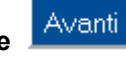

oppure il pulsante Indietro per

### **Riepilogo iscrizione**

Il processo di iscrizione al concorso è stato completato con successo. E' possibile procedere con la Stampa della domanda di Ammissione, contenente il codice di iscrizione e il numero di prematricola, e la stampa del bollettino per il pagamento del contributo di ammissione (se previsto).

 Concorso di ammissione

 Descrizione
 Concorso di Ammissione alla specializzazione per il sostegno didattico degli alunni con disabilità nella scuola DELL'INFANZIA

 Anno
 2016/2017

 Prematricola
 3

 Categoria amministrativa ed ausili di invalidità

 Richiesta ausilio svolgimento prove
 No

| Dettaglio                                                                                                    | Scad.<br>ammissione |
|----------------------------------------------------------------------------------------------------|---------------------|
| CSS1 - CORSO DI FORMAZIONE PER IL CONSEGUIMENTO DELLA SPECIALIZZAZIONE PER LE ATTIVITA' DI SOSTEGNO DIDATTICO AGLI ALUNNI<br>CON DISABILITA' NELLA SCUOLA DELL'INFANZIA |                     |

### Prove

| Descrizione           | Descrizione Tipologia E                                              |                    | Data | Ora | Sede  | Materie |  |  |  |
|-----------------------|----------------------------------------------------------------------|--------------------|------|-----|-------|---------|--|--|--|
| Test preliminare Test |                                                                      |                    | ·    |     |       |         |  |  |  |
| Prova scritta         |                                                                      | Scritto            |      |     |       |         |  |  |  |
| Valutazione titoli    |                                                                      | Valutazione titoli |      |     |       |         |  |  |  |
| Prova Orale           |                                                                      | Orale              |      |     |       |         |  |  |  |
|                       |                                                                      |                    |      |     |       |         |  |  |  |
| Home concorsi         | Iome concorsi Stampa domanda di ammissione Pagamenti Modifica Iscriz |                    |      |     | tione |         |  |  |  |

Cliccare il pulsante "Stampa domanda di ammissione" per visualizzare l'avviso per il pagamento del contributo di iscrizione.